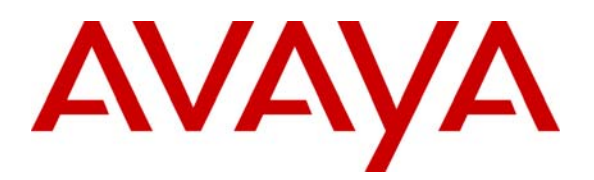

Avaya Solution & Interoperability Test Lab

## Application Notes for Configuring CrystalVoice Remote Extension with Avaya Communication Manager and Avaya SIP Enablement Services<sup>1</sup> Server - Issue 1.0

#### Abstract

These Application Notes describe the steps for configuring CrystalVoice Remote Extension to communicate with Avaya Communication Manager and Avaya SIP Enablement Services Server. The CrystalVoice Remote Extension solution consists of the Remote Extension softphone client and the CrystalVoice ISS/IVX Server. The Remote Extension softphone client communicates with the CrystalVoice ISS/IVX Server via a CrystalVoice propriety protocol; the CrystalVoice ISS/IVX Server then registers the Remote Extension client with Avaya Communication Manager and Avaya SIP Enablement Service Server. Emphasis of the testing was placed on verifying good voice quality from CrystalVoice Remote Extension and its ability to operate with the Avaya SIP Enablement Service Server. Information in these Application Notes has been obtained through compliance testing and additional technical discussions. Testing was conducted via the Developer*Connection* Program at the Avaya Solution and Interoperability Test Lab.

<sup>&</sup>lt;sup>1</sup> Beginning with release 3.0 software, the Avaya Converged Communication Server (CCS) has been renamed to the Avaya SIP Enablement Services (SES) Server.

## 1. Introduction

Avaya Communication Manager and Avaya SIP Enablement Service (SES) Server has the capability to extend advanced telephony features to SIP stations. This feature set can be extended to non-Avaya SIP phones such as CrystalVoice Remote Extension.

These Application Notes describe a solution for configuring CrystalVoice Remote Extension to operate with Avaya Communication Server and Avaya SIP Enablement Service (SES) Server. The CrystalVoice Remote Extension solution consists of two parts, a softphone client that runs on MS Windows and the CrystalVoice ISS/IVX Server that resides in the core network. CrystalVoice Remote Extension communicates with the CrystalVoice ISS/IVX Server via a propriety protocol. In turn, the CrystalVoice ISS/IVX Server registers softphone client(s) to Avaya Communication Manager with the SIP Enablement Services (SES) Server via the standard SIP protocol.

#### 1.1. Configuration

Figure 1 illustrates the configuration used in these Application Notes. The CrystalVoice ISS/IVX Server has two Ethernet connections, one Ethernet is connected into the private core network, and the other Ethernet is connected to the Internet. Two CrystalVoice Remote Extension clients communicate with the CrystalVoice ISS/IVX Server through a Linksys Router via a common Internet IP address through the Internet. The extension numbers used by CrystalVoice Remote Extensions are registered to Avaya Communication Manager via Avaya SIP Enablement Services Server and are also administered as Off-PBX-Telephones stations in Avaya Communication Manager. As a result, each CrystalVoice Remote Extension softphone has access features available from Avaya Communication Manager.

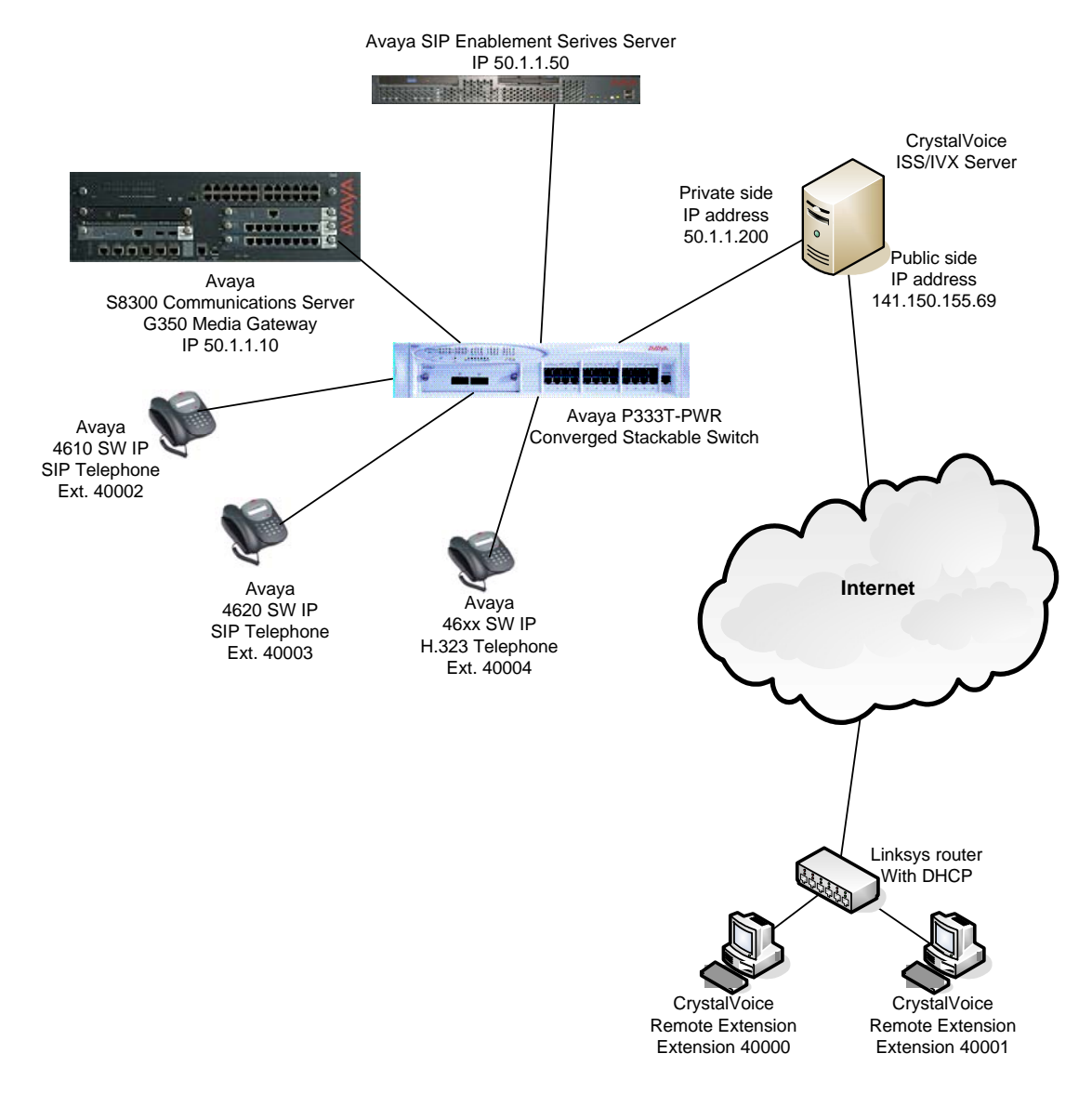

**Figure 1: Sample Network Configuration** 

Solution & Interoperability Test Lab Application Notes ©2005 Avaya Inc. All Rights Reserved. 3 of 25 CrystalVoiceRE

## 2. Equipment and Software Validated

The following equipment and software/firmware were used for the sample configuration provided:

| Equipment                                            | Software/Firmware         |
|------------------------------------------------------|---------------------------|
| Avaya S8300 Media Server with a G350 Media           | Communication Manager 3.0 |
| Gateway                                              | (R0.13x.00.0.340.3) with  |
|                                                      | update 00.0.340.3-10458   |
| Avaya SIP Enablement Services Server                 | 3.0 (build 31)            |
| Avaya IA770 INTUITY AUDIX <sup>™</sup>               | 3.0-1.7                   |
| Avaya 4610SW/4620SW IP Telephones                    | 2.2.3                     |
| Avaya P333T-PWR Converged Stackable Switch           | 3.12.1                    |
| CrystalVoice Integrated System Services (ISS)        | 4.2.0.4                   |
| CrystalVoice Internet Voice Transcoder for SIP (IVX) | 4.2.0.4                   |
| Crystal Voice Remote Extension Client w/ MS          | 4.2.0.3                   |
| Windows 2000 Professional                            |                           |

### 3. CrystalVoice Remote Extension

There are two parts to the CrystalVoice Remote Extension solution - the CrystalVoice Remote Extension softphone client and the CrystalVoice ISS/IVX Server. The CrystalVoice ISS/IVX Server transcodes traffic between Remote Extension Clients running CrystalVoice's proprietary protocol and the Avaya SIP Enablement Services Server which communicates via SIP. Although this sample configuration shows a dual Ethernet connected ISS/IVX Server, it is possible to configure the ISS/IVX Server with a single Ethernet connection to support both traffic to and from Avaya Communication Manager and the Internet.

From the perspective of the Avaya SIP Enablement Services Server, CrystalVoice Remote Extension clients look like actual SIP telephones all registered from the IP address of the ISS/IVX Server. Since the call-id, from-Tag, and to-tag in the SIP packet header uniquely identify each SIP dialog, the Avaya SIP Enablement Service Server will be able to treat each as separate SIP telephones.

The ISS/IVX Server does not support L2 (802.1Q) or L3 (DiffServ) tagging. Therefore, it is recommended that the Ethernet switch port that the CrystalVoice ISS/IVX Server connects to be configured with the appropriate priority setting, and all intermediate routers to the Avaya SIP Enablement Service Server be configured with the corresponding QoS policy. Both the ISS/IVX Server and the Avaya SIP Enablement Service Server reside on the same network in the sample configuration.

#### 3.1. Configuring the ISS/IVX Server

The following steps describe the configuration for the ISS/IVX Server to communicate with the Avaya Enablement Services Server. This configuration allows for calls to and from Remote Extension clients. A Web Server must be installed on the same machine where the CrystalVoice ISS/IVX server software is running. The sample configuration uses Microsoft IIS.

| Step | Description                                                                                                    |  |  |  |  |  |
|------|----------------------------------------------------------------------------------------------------|--|--|--|--|--|
| 1.   | Log in to the CrystalVoice ISS/IVX Server via its IP address using the Web browser.<br>The CrystalVoice ISS/IVX installation process automatically changes the Web Server<br>port to 8080.                                               |  |  |  |  |  |
|      | http://50.1.1.200:8080/systemsmanager/home.asp                                                                                                    |  |  |  |  |  |
|      | CrystalVoice Systems Manager - Microsoft Internet Explorer                                                                                                    |  |  |  |  |  |
|      | Elle Edit View Favorites Tools Help                                                                                                    |  |  |  |  |  |
|      | Address Abth://50.1.1.200:8080/systemsmanager/Login.asp                                                                                                    |  |  |  |  |  |
|      | Clear<br>Voice Systems Manager<br>Over<br>the                                                                                                    |  |  |  |  |  |
|      | Internet Edit Login Logout Home                                                                                                    |  |  |  |  |  |
|      | Network         System         Servers         Services         Call Routing         Accounts         Reports                                                                                                    |  |  |  |  |  |
|      | The user name or password you entered was invalid. Please try again.         If you continue to experience problems contact CrystalVoice technical support for assistance at support@crystalvoice.com         Enter Username       admin |  |  |  |  |  |
|      | Enter Password Login                                                                                                    |  |  |  |  |  |
|      | Done                                                                                                    |  |  |  |  |  |

| Step | Description                                                                                                    |  |  |  |  |  |  |  |  |
|------|----------------------------------------------------------------------------------------------------|--|--|--|--|--|--|--|--|
| 2.   | Click Servers on the main menu bar and select Add Server.                                                                                                    |  |  |  |  |  |  |  |  |
|      | Note:                                                                                                    |  |  |  |  |  |  |  |  |
|      | • For a single Ethernet connection scenario, the IP address must be entered into the Public IP Address field                                                  |  |  |  |  |  |  |  |  |
|      | • For the Private IP address field, the CrystalVoice software is designed to                                                                                  |  |  |  |  |  |  |  |  |
|      | recognize private IP addresses as defined in RFC 1918, Address Allocation for                                                                                 |  |  |  |  |  |  |  |  |
|      | Private Internets. The CrystalVoice software is designed to handle calls from                                                                                 |  |  |  |  |  |  |  |  |
|      | both internal/LAN connected and external/Internet connected softphones when<br>the private (LAN ID addresses foll within the recommon detions of DEC 1018. In |  |  |  |  |  |  |  |  |
|      | general this should be the case for most companies. If public IP addresses are                                                                                |  |  |  |  |  |  |  |  |
|      | used in the private network and there is a public Internet connection with IP                                                                                 |  |  |  |  |  |  |  |  |
|      | addressing in a different public network, for example the LAN is addressed in the                                                                             |  |  |  |  |  |  |  |  |
|      | 50.1.1.x network and the public Internet connection in the 141.150.155.x                                                                                      |  |  |  |  |  |  |  |  |
|      | network, then contact CrystalVoice to discuss the setup.                                                                                                    |  |  |  |  |  |  |  |  |
|      | CrystalVoice Systems Manager - Microsoft Internet Evoloper                                                                                                    |  |  |  |  |  |  |  |  |
|      | Ejle Edit View Favorites Tools Help                                                                                                    |  |  |  |  |  |  |  |  |
|      | ] ← Back ← → → ⊘ Ø @ @ Search @ Favorites @History   ▷ ← @ [ ]                                                                                                |  |  |  |  |  |  |  |  |
|      | Address 🗃 http://50.1.1.200:8080/systemsmanager/ServerEdit.asp?id=1&txtProcessMode=get 💽 🔗 Go 🛛 Links 🎽 🐑 🗸                                                   |  |  |  |  |  |  |  |  |
|      | Clear Systems Manager                                                                                                    |  |  |  |  |  |  |  |  |
|      | CrystalVoice Over                                                                                                    |  |  |  |  |  |  |  |  |
|      | Internet Edit Login Logout Home                                                                                                    |  |  |  |  |  |  |  |  |
|      | Network         System         Servers         Services         Call Routing         Accounts         Reports                                                 |  |  |  |  |  |  |  |  |
|      | Comune Configuration                                                                                                    |  |  |  |  |  |  |  |  |
|      | Server Configuration                                                                                                    |  |  |  |  |  |  |  |  |
|      | Edit Server                                                                                                    |  |  |  |  |  |  |  |  |
|      | If this server has only <b>one</b> IP address, then put that address in the<br>Public IP Address field and leave the Private IP Address field blank.          |  |  |  |  |  |  |  |  |
|      | Server Information                                                                                                    |  |  |  |  |  |  |  |  |
|      | Name DEVCON1                                                                                                    |  |  |  |  |  |  |  |  |
|      | Public IP Address 141.150.155.69                                                                                                    |  |  |  |  |  |  |  |  |
|      | Private IP Address 50.1.1.200                                                                                                    |  |  |  |  |  |  |  |  |
|      |                                                                                                    |  |  |  |  |  |  |  |  |
|      | Save Delete Back                                                                                                    |  |  |  |  |  |  |  |  |
|      |                                                                                                    |  |  |  |  |  |  |  |  |
|      |                                                                                                    |  |  |  |  |  |  |  |  |
|      | jeg intep://suki/ini/2uu/suku/systemsmanager/nome.asp                                                                                                    |  |  |  |  |  |  |  |  |

| Step | Description                                                                                                   |  |  |  |  |  |  |  |
|------|----------------------------------------------------------------------------------------------------|--|--|--|--|--|--|--|
| 3.   | Select Services $\rightarrow$ ISS from main menu. Click on the server created in Step 2. The                  |  |  |  |  |  |  |  |
|      | sample configuration used <b>DEVCON1</b> .                                                                    |  |  |  |  |  |  |  |
|      |                                                                                                    |  |  |  |  |  |  |  |
|      | CrystalVoice Systems Manager - Microsoft Internet Explorer                                                    |  |  |  |  |  |  |  |
|      | $\begin{array}{c c c c c c c c c c c c c c c c c c c $                                                        |  |  |  |  |  |  |  |
|      | Address 🖗 http://50.1.1.200:8080/systemsmanager/Iss.asp                                                       |  |  |  |  |  |  |  |
|      | Clear Systems Manager                                                                                         |  |  |  |  |  |  |  |
|      |                                                                                                    |  |  |  |  |  |  |  |
|      | the Internet Edit Login Logout Home                                                                           |  |  |  |  |  |  |  |
|      | Network         System         Servers         Services         Call Routing         Accounts         Reports |  |  |  |  |  |  |  |
|      |                                                                                                    |  |  |  |  |  |  |  |
|      | ISS Configuration                                                                                             |  |  |  |  |  |  |  |
|      | View/Add ISS                                                                                                  |  |  |  |  |  |  |  |
|      |                                                                                                    |  |  |  |  |  |  |  |
|      | Click the button on the right to add a new ISS:                                                               |  |  |  |  |  |  |  |
|      | To view, modify, or delete an existing ISS, click the server name in the display below:                       |  |  |  |  |  |  |  |
|      | ISS                                                                                                    |  |  |  |  |  |  |  |
|      | Connection Tester                                                                                             |  |  |  |  |  |  |  |
|      | Logging Service<br>Presence Manager                                                                           |  |  |  |  |  |  |  |
|      | Service Address Distributor<br>SIP Service                                                                    |  |  |  |  |  |  |  |
|      | Voice Proxy                                                                                                   |  |  |  |  |  |  |  |
|      |                                                                                                    |  |  |  |  |  |  |  |
|      |                                                                                                    |  |  |  |  |  |  |  |
|      |                                                                                                    |  |  |  |  |  |  |  |
|      | le internet                                                                                                   |  |  |  |  |  |  |  |
|      |                                                                                                    |  |  |  |  |  |  |  |

| Step | Description                                                                                    |                      |                 |                      |  |  |  |  |
|------|------------------------------------------------------------------------------------------------|----------------------|-----------------|----------------------|--|--|--|--|
| 4.   | Scroll down to the <b>SIP Service</b> portion. Make sure the red highlighted fields are set as |                      |                 |                      |  |  |  |  |
|      | shown. Click Save to complete.                                                                 |                      |                 |                      |  |  |  |  |
|      | 🖉 CrystalVoice Systems Manager - Microsoft Internet Explorer                                   |                      |                 |                      |  |  |  |  |
|      | Eile Edit View Favorites Tools Help                                                            |                      |                 | (E)                  |  |  |  |  |
|      | Gearch → → C C C C C C C C C C C C C C C C C                                                   | 4 I E                |                 |                      |  |  |  |  |
|      | Address 2 http://50.1.1.200:8080/systemsmanager/IssEdit.asp?txtProcessMode=ge                  | et&id=1              |                 | 🔽 🤗 Go 🛛 Links 🎢 📆 👻 |  |  |  |  |
|      | Vales Provide Advanced Options)                                                                |                      |                 |                      |  |  |  |  |
|      | Connection Testers (Chars Advanced Options)                                                    |                      |                 | -                    |  |  |  |  |
|      | Connection Tester: ( <u>Show Advanced Options)</u>                                             |                      |                 |                      |  |  |  |  |
|      | Service Address Distributor: (Show Advanced Options)                                           |                      |                 |                      |  |  |  |  |
|      | SIP Service:                                                                                   |                      |                 | ]                    |  |  |  |  |
|      | SIP Service                                                                                    |                      |                 |                      |  |  |  |  |
|      | Local SIP Port:                                                                                | 5060                 |                 |                      |  |  |  |  |
|      | Run SIP Redirect Service:                                                                      |                      |                 |                      |  |  |  |  |
|      | Run SIP Registration Service:                                                                  |                      |                 |                      |  |  |  |  |
|      | Accept SIP Registrations:                                                                      |                      |                 |                      |  |  |  |  |
|      | Send SIP Registrations:                                                                        |                      |                 |                      |  |  |  |  |
|      | SIP Registration Duration (Seconds):                                                           | 300                  |                 |                      |  |  |  |  |
|      | Send SIP MWI Subscriptions:                                                                    |                      |                 |                      |  |  |  |  |
|      | SIP MWI Subscription Duration (Seconds): 3600                                                  |                      |                 |                      |  |  |  |  |
|      |                                                                                                |                      |                 |                      |  |  |  |  |
|      | Save Delete                                                                                    | Back                 |                 |                      |  |  |  |  |
|      |                                                                                                |                      |                 | •                    |  |  |  |  |
|      | Done                                                                                           |                      |                 | 🔮 Internet 🥢         |  |  |  |  |
| 5    | After alighing on call Call Douting -> SID Provi                                               | og from the m        | oin m           | any The following    |  |  |  |  |
| 5.   | SIP Proxy Configuration page will be displayed                                                 | Enter all fie        | ann m<br>Ids as | shown Make sure      |  |  |  |  |
|      | the server <b>DEVCON1</b> entered in step 2 is selected                                        | l. Click <b>Save</b> | to coi          | mplete.              |  |  |  |  |
|      |                                                                                                |                      |                 |                      |  |  |  |  |
|      | Public IP Address: Public side IP address of the CrystalVoice ISS/IVX Server                   |                      |                 |                      |  |  |  |  |
|      | Private IP Address: IP address of the Avaya SIP Enablement Services Server.                    |                      |                 |                      |  |  |  |  |
|      | <b>SIP Port</b> : This is the port number used to communicate with the Avaya SIP Enablement    |                      |                 |                      |  |  |  |  |
|      | Services Server                                                                                |                      |                 |                      |  |  |  |  |
|      | name should be entered in place of <i>devcon.com</i> .                                         | ie configuratio      | л. л            |                      |  |  |  |  |
|      |                                                                                                |                      |                 |                      |  |  |  |  |
|      |                                                                                                |                      |                 |                      |  |  |  |  |
|      |                                                                                                |                      |                 |                      |  |  |  |  |
|      |                                                                                                |                      |                 |                      |  |  |  |  |
|      |                                                                                                |                      |                 |                      |  |  |  |  |

| Step |                                                                                                   | Description                                                                                                 |  |  |  |  |  |  |
|------|---------------------------------------------------------------------------------------------------|----------------------------------------------------------------------------------------------------|--|--|--|--|--|--|
|      | In the case of a single Ethernet connection, enter the IP address in the <b>Public IP Address</b> |                                                                                                    |  |  |  |  |  |  |
|      | field. Scroll down and click <b>Save</b> to complete.                                             |                                                                                                    |  |  |  |  |  |  |
|      | Toucta Waica Suctoms Mapagan - Microsoft Tataupat Euplaner                                        |                                                                                                    |  |  |  |  |  |  |
|      | File Edit View Favorites Tools Help                                                               | Elie     Edit     View     Favorites     Tools     Help                                                     |  |  |  |  |  |  |
|      | 🚱 Back 🔻 🕤 👻 😰 🏠 🔎 Search                                                                         | n 📩 Favorites 省 Media 🤣 🍙 - 💺 📄                                                                             |  |  |  |  |  |  |
|      | Address 🙋 http://50.1.1.200:8080/systemsn                                                         | nanager/SipProxyEdit.asp?id=1&txtProcessMode=get 💽 🎅 Go Links »                                             |  |  |  |  |  |  |
|      |                                                                                                   | SIP Proxy Configuration                                                                                     |  |  |  |  |  |  |
|      |                                                                                                   | Edit SIP Proxy                                                                                              |  |  |  |  |  |  |
|      | If this SIP proxy has<br>Public IP Address fiel                                                   | only <b>one</b> IP address, then put that address in the<br>d and leave the Private IP Address field blank. |  |  |  |  |  |  |
|      |                                                                                                   | SIP Proxy Address                                                                                           |  |  |  |  |  |  |
|      | Name:                                                                                             | Avaya                                                                                                    |  |  |  |  |  |  |
|      | Public IP Address:                                                                                | 141.150.155.69                                                                                              |  |  |  |  |  |  |
|      | Private IP Address:                                                                               | 50.1.1.50                                                                                                   |  |  |  |  |  |  |
|      | SIP Port:                                                                                         | 5060                                                                                                    |  |  |  |  |  |  |
|      | This is an Outbound SIP<br>Proxy:                                                                 |                                                                                                    |  |  |  |  |  |  |
|      | Request SIP Address:                                                                              | <sip:#phonenumber#@devcon.com></sip:#phonenumber#@devcon.com>                                               |  |  |  |  |  |  |
|      | Register Request SIP<br>Address:                                                                  | <sip: devcon.com=""></sip:>                                                                                 |  |  |  |  |  |  |
|      | MWI Subscribe Request SIP<br>Address:                                                             | <sip:#phonenumber#@devcon.com></sip:#phonenumber#@devcon.com>                                               |  |  |  |  |  |  |
|      | Use From SIP Address:                                                                             | <sip:#phonenumber#@devcon.com></sip:#phonenumber#@devcon.com>                                               |  |  |  |  |  |  |
|      | Use To SIP Address:                                                                               | <sip:#phonenumber#@devcon.com></sip:#phonenumber#@devcon.com>                                               |  |  |  |  |  |  |
|      |                                                                                                   | SIP Proxy Authentication                                                                                    |  |  |  |  |  |  |
|      | This SI                                                                                           | P Proxy Requires Authentication: 🗹                                                                          |  |  |  |  |  |  |
|      | User Name:                                                                                        | #PHONENUMBER#                                                                                               |  |  |  |  |  |  |
|      | © Use Individual Softphone                                                                        | e Passwords O Use Password Below For ALL Softphones                                                         |  |  |  |  |  |  |
|      | Password:                                                                                         |                                                                                                    |  |  |  |  |  |  |
|      | Confirm Password:                                                                                 |                                                                                                    |  |  |  |  |  |  |
|      |                                                                                                   | SIP Proxy Routing                                                                                           |  |  |  |  |  |  |
|      | This SIP Proxy will send calls                                                                    | s to the ISS from its                                                                                       |  |  |  |  |  |  |
|      | Select one or more I                                                                              | VXs to handle calls originating from this SIP proxy                                                         |  |  |  |  |  |  |
|      | DEVCON1 - 50 1 1 200-506                                                                          | Not Selected                                                                                                |  |  |  |  |  |  |
|      |                                                                                                   |                                                                                                    |  |  |  |  |  |  |
|      | e                                                                                                 | Trusted sites                                                                                               |  |  |  |  |  |  |
|      |                                                                                                   |                                                                                                    |  |  |  |  |  |  |
|      |                                                                                                   |                                                                                                    |  |  |  |  |  |  |
|      |                                                                                                   |                                                                                                    |  |  |  |  |  |  |

| 6. After clicking on Services → IVX from the main menu and selecting Add a new IVX service, the following screen will appear. The default code set for CrystalVoice ISS/IVX Service is G.711. Click Save to complete.          CrystalVoice Systems Hanager - Microsoft Internet Galarer       Image: Click Save to complete.         CrystalVoice Systems Hanager - Microsoft Internet Galarer       Image: Click Save to complete.         CrystalVoice Systems Hanager - Microsoft Internet Galarer       Image: Click Save to complete.         CrystalVoice Systems Hanager - Microsoft Internet Galarer       Image: Click Save to complete.         Figure 11 1200 0000/systemano april/visit.aspituthrossHude=gridud=       Image: Click Save to complete.         Figure 11 top: III. 200 0000/systemano april/visit.aspituthrossHude=gridud=       Image: Click Save top click Save top click S                                                                                                    | Step | Description                                                                                                    |                          |  |  |  |  |  |  |  |
|----------------------------------------------------------------------------------------------------|------|----------------------------------------------------------------------------------------------------|--------------------------|--|--|--|--|--|--|--|
| service, the following screen will appear. The default code set for CrystalVoice ISS/IVX<br>Server is G.711. Click Save to complete.                                                                                                    | 6.   | After clicking on Services $\rightarrow$ IVX from the main menu and selecting Add a new IVX                                                                                                    |                          |  |  |  |  |  |  |  |
| Server is G.711. Click Save to complete.                                                                                                    |      | service, the following screen will appear. The default code set for CrystalVoice ISS/IVX                                                                                                    |                          |  |  |  |  |  |  |  |
| Image: Styleton Manage: Microsoft Internet Explore         Image: Styleton Manage: Microsoft Internet Explore         Image: Styleton Manage: Microsoft Internet Explore         Address Image: Microsoft Internet Explore         Image: Styleton Manage: Microsoft Internet Explore         Image: Styleton Manage: Microsoft Internet Explore         Image: Styleton Manage: Microsoft Internet Explore         Image: Styleton Manage: Microsoft Internet Explore         Image: Styleton Manage: Microsoft Internet Explore         Image: Styleton Manage: Microsoft Internet Explore         Image: Styleton Manage: Microsoft Internet Explore         Image: Styleton Manage: Microsoft Internet Explore         Image: Styleton Manage: Microsoft Internet Explore         Image: Styleton Manage: Microsoft Internet Internal:         Image: Styleton Manage: Microsoft Internet Internal:         Image: Styleton Manage: Microsoft Internal:         Image: Styleton Manage: Microsoft Internet Internal:         Image: Styleton Manage: Microsoft Internet Internal:         Image: Styleton Manage: Microsoft Internet Internal:         Image: Styleton Manage: Microsoft Internet Internal:         Image: Styleton Manage: Microsoft Internet Internal:         Image: Styleton Manage: Microsoft Internet Internal:         Image: Styleton Manage: Microsoft Internet Internal:         Image: Styleton Manage: Microsoft Internet Internal:                                                                                                    |      | Server is G.711. Click Save to complete.                                                                                                    |                          |  |  |  |  |  |  |  |
| E GX UND EXPLANT Solution     Installed On:     Installed On:     Edit IVX     Installed On:     Installed On:     Exercise     Installed On:     Installed On:     Installed Installed On: <t< th=""><th></th><th colspan="9"></th></t<>                                                                                                    |      |                                                                                                    |                          |  |  |  |  |  |  |  |
| Image: State in the state in the state                                 |      | CrystalVoice Systems Manager - Microsoft Internet Explorer                                                                                                    |                          |  |  |  |  |  |  |  |
| Address  Provide Nutripul/90.11.1.000.0000/systemsmanager/tv:dcdt.esp/tudProcessMode=getXdd-3 <b>Edit IVX</b> Idit IVX <b>IVX Information</b> Installed On:  IVX Information <b>IVX Type:</b> IVX Type:  IVX Self <b>Route:</b> IV Type:  IVX Self <b>Route:</b> IP Port Number:  4055 <b>Maximum Channel Capacity:</b> 4  Digit Duration: <b>I20 Reservation Required:</b> Network Type:  WAN <b>Output Gain: I100 Service Address Distribution Heartbeat Interval: 3000 Presence Manager Heartbeat Interval: 10000 SIP Configuration Information SIP Configuration Information SIP Configuratio</b>                                                                                                    |      | Image: Search image: Search image: Searc |                          |  |  |  |  |  |  |  |
| Edit IVX     IVX Information     IVX Type:     IVX Type:   Automatic I   IVX Type:   Automatic I   IP Port Number:   4950   Maximum Channel Capacity:   4   Digit Duration:   120   Reservation Required:   Installed On:   Network Type:   Output Gain:   100   Service Address Distribution Heartbeat Interval:   2000   SIP Configuration Information   SIP Configuration Information   SIP Configuration Information   SIP Configuration Information   SIP Configuration Information   SIP Configuration Information   SIP Configuration Information   SIP Configuration Information   SIP Configuration Information   SIP Configuration Information   SIP Configuration Information   SIP Configuration Information   SIP Configuration Information   SIP Configuration Information   RIP Port Range Begin: 17000   RIP Port Range Begin: 17000   RIP Port Range Begin: 17000   RIP Port Range Begin: 17000   RIP Port Range Begin: 17000   RIP Port Range Begin: 17000                                                                                                    |      |                                                                                                    |                          |  |  |  |  |  |  |  |
| Installed On:   Installed On:   Start Up Type:   IXX Type:   IXX Type:   IXX Type:   Route:   IP Port Number:   4050   Maximum Channel Capacity:   4   Digit Duration:   120   Reservation Required:   Network Type:   Output Gain:   100   Service Address Distribution Heartbeat Interval:   10000   Presence Manager Heartbeat Interval:   10000   SIP Configuration Information   SIP   Proxy/Redirect Server:   Avage-50.1.50.5060   Proxy/Redirect Server:   Avage-50.1.50.5060   RTP Port Range Begin:   17000   RTP Port Range Begin:   17000    RTP Port Range Begin:   <                                                                                                    |      |                                                                                                    |                          |  |  |  |  |  |  |  |
| Installed On: DEVOONT   Start Up Type: Automatic   IXX Type: Automatic   IXX Type: NXX SIP Route: Not Selected   IP Port Number: 4050 Maximum Channel Capacity: 4 Digit Duration: 120 Reservation Required:  Network Type: VVAN   Output Gain: 100 Output Gain: 100 Service Address Distribution Heartbeat Interval: 3000 Presence Manager Heartbeat Interval: 10000 Service Address Distribution Heartbeat Interval: 60000 Service Address Distribution Heartbeat Interval: 60000 Service Address Distribution Heartbeat Interval: 60000 Service Address Distribution Heartbeat Interval: maximum of 10 characters  SIP Local SIP Port: 5061 Proxy/Redirect Server: Avxya-50.11.505060  Voice Mail Dialing Patterns: maximum of 10 characters  RIP Port Range Begin: 17000 RIP Port Range End: 17399 RIP Port Range End: 7399 RIP Port Range End: 73 |      | IVX Information                                                                                                    |                          |  |  |  |  |  |  |  |
| Start Up Type:   IVX Type:   Route:   Not Selected •   IP Port Number:   4050   Maximum Channel Capacity:   4   Digit Duration:   120   Reservation Required:   Network Type:   Output Gain:   1.00   Service Address Distribution Heartbeat Interval:   10000   Presence Manager Heartbeat Interval:   10000   Service Address Distribution Heartbeat Interval:   10000   Service Address Distribution Heartbeat Interval:   10000   Presence Manager Heartbeat Interval:   10000   SIP   Logging and Directory Services Heartbeat Interval:   10000   SIP   Local SIP Port:   5061   Proxy/Redirect Server:   Aveya-50.11.505060 •   Busy / No Answer:   140000   RTP Port Range Begin:   17000   RTP Port Range End:   17399   Audio Source Type:   64K Mulaw (G.711) •   Aulow SIP Incoming Calle:   Forward On Called IVX Busy:                                                                                                    |      | Installed On:                                                                                                    | DEVCON1                  |  |  |  |  |  |  |  |
| IVX Type:   Route:   IP Port Number:   4050   Maximum Channel Capacity:   4   Digit Duration:   Reservation Required:   Network Type:   Output Gain:   100   Service Address Distribution Heartbeat Interval:   10000   Presence Manager Heartbeat Interval:   10000   Service Address Distribution Heartbeat Interval:   10000   Service Address Distribution Heartbeat Interval:   10000   Service Address Optimized Interval:   10000   Local SIP Port:   5061   Proxy/Redirect Server:   Aveya = 50.11.50.5060   Wolce Mail Dialing Patterns:   Busy / No Answer:   49000   maximum of 10 characters   Busy / No Answer:   49000   maximum of 10 characters   RTP Port Range Begin:   17000   RTP Port Range End:   17000   RTP Port Range End:   17000   RTP Port Range End:   17999   Audio Source Type:   64K Mulew (S.711)   Allow SIP Incoming Calls:   W   Forward On Called IVX Busy:                                                                                                    |      | Start Up Type:                                                                                                    | Automatic 💌              |  |  |  |  |  |  |  |
| Route: Not Selected •   IP Port Number: 4050   Maximum Channel Capacity: 4   Digit Duration: 120   Reservation Required: •   Network Type: •   Output Gain: 1.00   Service Address Distribution Heartbeat Interval: 3000   Presence Manager Heartbeat Interval: 10000   Logging and Directory Services Heartbeat Interval: 60000   SIP SiP   Local SIP Port: 5061   Proxy/Redirect Server: Avaya • 50.1.1.50.5060 •   Voice Mail Dialing Patterns: maximum of 10 characters   Busy / No Answer: 49000   maximum of 10 characters maximum of 10 characters   RTP Port Range Begin: 17000   RTP Port Range End: 1700   RTP Port Range End: 1700   RTP Port Range End: 10                                                                                                    |      | IVX Type:                                                                                                    | IVX-SIP                  |  |  |  |  |  |  |  |
| IP Port Number: 4050   Maximum Channel Capacity: 4   Digit Duration: 120   Reservation Required: •   Network Type: •   Output Gain: 11.00   Service Address Distribution Heartbeat Interval: 3000   Presence Manager Heartbeat Interval: 10000   Logging and Directory Services Heartbeat Interval: 60000   SIP Configuration Information   SIP SiP   Local SIP Port: 5061   Proxy/Redirect Server: Avaya-50.11.505060 *   Voice Mail Dialing Patterns:   Busy / No Answer: 49000   maximum of 10 characters   maximum of 10 characters   maximum of 10 characters   maximum of 10 characters   Maximum of 10 characters   Maximum of                                                                                                    |      | Route:                                                                                                    | Not Selected -           |  |  |  |  |  |  |  |
| Maximum Channel Capacity: 4   Digit Duration: 120   Reservation Required: •   Network Type: •   Output Gain: 1.00   Service Address Distribution Heartbeat Interval: 3000   Presence Manager Heartbeat Interval: 10000   Logging and Directory Services Heartbeat Interval: 60000   SIP Configuration Information   Voice Mail Dialing Patterns:   Busy / No Answer: 49000   Iogin: •   Maximum of 10 characters   Login: 17900   RTP Port Range Begin: 17000   RTP Port Range End: 17999   Audio Source Type: 64K Mulew (G.711)    Allow SIP Incoming Calls: Image: Compare Compare Compa                                                                                                    |      | IP Port Number:                                                                                                    | 4050                     |  |  |  |  |  |  |  |
| Digit Duration: 120   Reservation Required: Image: Service Address Distribution Heartbeat Interval:   Output Gain: 1.00   Service Address Distribution Heartbeat Interval: 3000   Presence Manager Heartbeat Interval: 10000   Logging and Directory Services Heartbeat Interval: 60000   SIP Configuration Information   SIP Configuration Information   Voice Mail Dialing Potterns:   Busy / No Answer: 49000   Id Direct Range Begin: 17000   RTP RTP   RTP Port Range Begin: 17000   RTP Port Range End: 17999   Audio Source Type: 64KMulaw (G.211)    Allow SIP Incoming Calls: Image: Server   Forward On Called IVX Busy: number                                                                                                    |      | Maximum Channel Capacity:                                                                                                    | 4                        |  |  |  |  |  |  |  |
| Reservation Required:   Network Type:   Output Gain:   1.00   Service Address Distribution Heartbeat Interval:   3000   Presence Manager Heartbeat Interval:   10000   Logging and Directory Services Heartbeat Interval:   60000   SIP   Local SIP Port:   5061   Proxy/Redirect Server:   Aveya - 50.1.1.50.5060   Voice Mail Dialing Patterns:   Busy / No Answer:   49000   maximum of 10 characters   Login:   49000   maximum of 10 characters   RTP   RTP Port Range Begin:   17000   RTP Port Range End:   17999   Audio Source Type:   64K Mulaw (G.711)    Allow SIP Incoming Calls:   Forward On Called 1VX Busy:                                                                                                    |      | Digit Duration:                                                                                                    | 120                      |  |  |  |  |  |  |  |
| Network Type:   Output Gain:   Service Address Distribution Heartbeat Interval:   3000   Presence Manager Heartbeat Interval:   10000   Logging and Directory Services Heartbeat Interval:   60000   SIP Configuration Information   SIP   Local SIP Port:   5061   Proxy/Redirect Server:   Avaya - 50.1.1.50:5060 •   Voice Mail Dialing Patterns:   Busy / No Answer:   49000   maximum of 10 characters   RTP   RTP Port Range Begin:   17000   RTP Port Range End:   17993   Audio Source Type:   64K Mulaw (G.711) •   Allow SIP Incoming Calls:   •   Forward On Called IVX Busy:                                                                                                    |      | Reservation Required:                                                                                                    |                          |  |  |  |  |  |  |  |
| Output Gain: 1.00   Service Address Distribution Heartbeat Interval: 3000   Presence Manager Heartbeat Interval: 10000   Logging and Directory Services Heartbeat Interval: 60000   SIP Configuration Information   SIP   Local SIP Port:   5061 Proxy/Redirect Server:   Proxy/Redirect Server: Avaya-50.1.1.50.5060 •   Woice Mail Dialing Patterns:   Busy / No Answer: 49000   maximum of 10 characters   Login: 17000   RTP   RTP Port Range Begin:   17000 RTP   RTP Port Range End: 17999   Audio Source Type: 64K Mulaw (G.711) •   Allow SIP Incoming Calls: •   Forward On Called IVX Busy: number                                                                                                    |      | Network Type:                                                                                                    | WAN                      |  |  |  |  |  |  |  |
| Service Address Distribution Heartbeat Interval: 3000   Presence Manager Heartbeat Interval: 10000   Logging and Directory Services Heartbeat Interval: 60000   SIP   Local SIP Port:   5061 Proxy/Redirect Server:   Avaya-50.1.1.50.5060 Imaximum of 10 characters   Busy / No Answer: 49000   49000 maximum of 10 characters   Login: 17000   RTP RTP   RTP Port Range Begin: 17000   RTP Port Range End: 17999   Audio Source Type: 64K Mulaw (G.711)   Allow SIP Incoming Calls: Imaximum of 0 characters   Forward On Called IVX Busy: number                                                                                                    |      | Output Gain:                                                                                                    | 1.00                     |  |  |  |  |  |  |  |
| Presence Manager Heartbeat Interval: 10000   Logging and Directory Services Heartbeat Interval: 60000   SIP Configuration Information   SIP   Local SIP Port: 5061   Proxy/Redirect Server: Avaya - 50.1.1.50.5060   Woice Mail Dialing Patterns:   Busy / No Answer: 49000   maximum of 10 characters   Login: 49000   maximum of 10 characters   RTP   RTP Port Range Begin: 17000   RTP Port Range End: 17999   Audio Source Type: 64K Mulaw (G.711)   Allow SIP Incoming Calls: Image: Forward On Called IVX Busy:   Forward On Called IVX Busy: number                                                                                                    |      | Service Address Distribution Heartbeat Interval:                                                                                                    | 3000                     |  |  |  |  |  |  |  |
| Logging and Directory Services Heartbeat Interval: 60000   SIP Configuration Information   SIP   Local SIP Port: 5061   Proxy/Redirect Server: Avaya-50.1.1.50:5060 •   Voice Mail Dialing Patterns:   Busy / No Answer: 49000   maximum of 10 characters   Login: 49000   maximum of 10 characters   maximum of 10 characters   Market Busy / No Answer:   1900   RTP   RTP Port Range Begin:   17000   RTP Port Range End:   17999   Audio Source Type:   64K Mulaw (G.711) •   Allow SIP Incoming Calls:   Forward On Called IVX Busy:                                                                                                    |      | Presence Manager Heartbeat Interval:                                                                                                    | 10000                    |  |  |  |  |  |  |  |
| SIP Configuration Information   SIP   Local SIP Port: 5061   Proxy/Redirect Server: Avaya - 50.1.1.50:5060 ▼   Voice Mail Dialing Patterns:   Busy / No Answer: 49000   maximum of 10 characters maximum of 10 characters   Login: 49000   maximum of 10 characters maximum of 10 characters   RTP RTP Port Range Begin:   17000 RTP   RTP Port Range End: 17999   General   Audio Source Type:   64K Mulaw (G.711) ▼   Allow SIP Incoming Calls: ▼   Forward On Called IVX Busy: number                                                                                                    |      | Logging and Directory Services Heartbeat Interval:                                                                                                    | 60000                    |  |  |  |  |  |  |  |
| Local SIP Port: 5061<br>Proxy/Redirect Server: Avaya - 50.1.1.50:5060 •<br>Voice Mail Dialing Patterns:<br>Busy / No Answer: 49000 maximum of 10 characters<br>Login: 43000 maximum of 10 characters<br>RTP<br>RTP Port Range Begin: 17000<br>RTP Port Range End: 17999<br>General<br>Audio Source Type: 64K Mulaw (G.711) •<br>Allow SIP Incoming Calls:<br>Forward On Called IVX Busy: number                                                                                                    |      | SIP Configuration Inform                                                                                                    | nation                   |  |  |  |  |  |  |  |
| Proxy/Redirect Server: Avaya - 50.1.1.50:5060 •   Voice Mail Dialing Patterns:   Busy / No Answer:   49000   maximum of 10 characters   Login:   49000   maximum of 10 characters   maximum of 10 characters   maximum of 10 characters   RTP   RTP Port Range Begin:   17000   RTP Port Range End:   17999   General   Audio Source Type:   64K Mulaw (G.711) •   Allow SIP Incoming Calls:   Forward On Called IVX Busy:   number                                                                                                    |      | Local SIP Port: 5061                                                                                                    |                          |  |  |  |  |  |  |  |
| Voice Mail Dialing Patterns:   Busy / No Answer: 49000   Login: 49000   maximum of 10 characters   maximum of 10 characters   maximum of 10 characters   maximum of 10 characters   RTP   RTP Port Range Begin:   17000   RTP Port Range End:   17999     General   Audio Source Type:   64K Mulaw (G.711)   Forward On Called IVX Busy:   number                                                                                                    |      | Proxy/Redirect Server: Avaya-50.1.1.5                                                                                                    | 50:5060 🗸                |  |  |  |  |  |  |  |
| Busy / No Answer:       [49000       maximum of 10 characters         Login:       49000       maximum of 10 characters         RTP       RTP       RTP Port Range Begin:       17000         RTP Port Range End:       17999       Itemst         Audio Source Type:       64K Mulaw (G.711) ▼         Allow SIP Incoming Calls:       ▼         Forward On Called IVX Busy:       number                                                                                                    |      | Voice Mail Dialing Patt                                                                                                    | erns:                    |  |  |  |  |  |  |  |
| RTP   RTP Port Range Begin:   17000   RTP Port Range End:   17999     General   Audio Source Type:   64K Mulaw (G.711)   Allow SIP Incoming Calls:    Forward On Called IVX Busy:      number                                                                                                    |      | Busy / No Answer: 49000                                                                                                    | maximum of 10 characters |  |  |  |  |  |  |  |
| RTP Port Range Begin:       17000         RTP Port Range End:       17999         General         Audio Source Type:       64K Mulaw (G.711) ▼         Allow SIP Incoming Calls:       ✓         Forward On Called IVX Busy:       number                                                                                                    |      | Lugin: 143000                                                                                                    | maximum of 10 characters |  |  |  |  |  |  |  |
| RTP Port Range End: 17999<br>General<br>Audio Source Type: 64K Mulaw (G.711)<br>Allow SIP Incoming Calls:<br>Forward On Called IVX Busy: number                                                                                                    |      | RTP Port Range Begin: 17000                                                                                                    |                          |  |  |  |  |  |  |  |
| General         Audio Source Type:       64K Mulaw (G.711) ▼         Allow SIP Incoming Calls:       ✓         Forward On Called IVX Busy:       number                                                                                                    |      | RTP Port Range End: 17999                                                                                                    |                          |  |  |  |  |  |  |  |
| Audio Source Type: 64K Mulaw (G.711)                                                                                                    |      | General<br>Audio Source Type: 64K Mulaw (G.711) ▼                                                                                                    |                          |  |  |  |  |  |  |  |
| Forward On Called IVX Busy:                                                                                                    |      |                                                                                                    |                          |  |  |  |  |  |  |  |
|                                                                                                    |      | Forward On Called IVX Busy:                                                                                                    | number                   |  |  |  |  |  |  |  |
|                                                                                                    |      |                                                                                                    |                          |  |  |  |  |  |  |  |
|                                                                                                    |      | A Dana                                                                                                    |                          |  |  |  |  |  |  |  |

Solution & Interoperability Test Lab Application Notes ©2005 Avaya Inc. All Rights Reserved.

| Step | Description                                                                                          |                                     |  |  |  |  |  |  |
|------|----------------------------------------------------------------------------------------------------|-------------------------------------|--|--|--|--|--|--|
| 7.   | Click on Services $\rightarrow$ PMA from the main menu and Add a new PMA configuration.              |                                     |  |  |  |  |  |  |
|      | Select the Server, <i>DEVCON1</i> that was created in Step 2 for the <b>Installed On</b> field. Set  |                                     |  |  |  |  |  |  |
|      | <b>PMA state</b> as <i>Active</i> . Leave all other field as default. Click <b>Save</b> to complete. |                                     |  |  |  |  |  |  |
|      | TrustaWaice Systems Manager - Microsoft Internet Evologer                                            |                                     |  |  |  |  |  |  |
|      | File Edit View Favorites Tools Help                                                                  | File Edit View Favorites Tools Help |  |  |  |  |  |  |
|      | t → Back → → → 🙆 😰 🚮 🔞 Search 📷 Favorites 👹 History 🔹 → 🎒 💽 📃                                        |                                     |  |  |  |  |  |  |
|      | Address 🙋 http://50.1.1.200:8080/systemsmanager/PmaEdit.asp?txtProcessMode=get&id=2 💽 🄗 Go 🗍 Links 💈 | * ] 🔁 -                             |  |  |  |  |  |  |
|      | Clear Systems Mai                                                                                    |                                     |  |  |  |  |  |  |
|      | Voice Systems Ha                                                                                     |                                     |  |  |  |  |  |  |
|      | the                                                                                                  |                                     |  |  |  |  |  |  |
|      | Network System Servers Services Cell Pouting Accounts Perpets                                        | Home                                |  |  |  |  |  |  |
|      | Network System Services Can Routing Accounts Reports                                                 |                                     |  |  |  |  |  |  |
|      |                                                                                                    |                                     |  |  |  |  |  |  |
|      | PMA Configuration                                                                                    |                                     |  |  |  |  |  |  |
|      | Edit PMA                                                                                             |                                     |  |  |  |  |  |  |
|      | PMA Information                                                                                      |                                     |  |  |  |  |  |  |
|      | Installed On:                                                                                        |                                     |  |  |  |  |  |  |
|      | Start Up Type:                                                                                       |                                     |  |  |  |  |  |  |
|      | PMA State:                                                                                           |                                     |  |  |  |  |  |  |
|      | Client Check In Verification Interval: [1000 (Milliseconds)                                          |                                     |  |  |  |  |  |  |
|      | PMA Configuration Check Interval: [15000 (Milliseconds)                                              |                                     |  |  |  |  |  |  |
|      | PM Probation Timeout: 5 (Seconds)                                                                    |                                     |  |  |  |  |  |  |
|      | PM Failure Timeout: 180 (Seconds)                                                                    |                                     |  |  |  |  |  |  |
|      | PM Failover Timeout: 360 (Seconds)                                                                   |                                     |  |  |  |  |  |  |
|      |                                                                                                    |                                     |  |  |  |  |  |  |
|      | Save Delete Back                                                                                     |                                     |  |  |  |  |  |  |
|      |                                                                                                    | -1                                  |  |  |  |  |  |  |
|      |                                                                                                    |                                     |  |  |  |  |  |  |
|      | Internet                                                                                             | 11.                                 |  |  |  |  |  |  |
|      |                                                                                                    |                                     |  |  |  |  |  |  |

| Step | Description                                                                          |                                                                                           |  |  |  |  |  |
|------|--------------------------------------------------------------------------------------|-------------------------------------------------------------------------------------------|--|--|--|--|--|
| 8.   | Click on Accounts → Softphones from the main menu and Add a new softphone            |                                                                                           |  |  |  |  |  |
|      | account into the system.                                                             |                                                                                           |  |  |  |  |  |
|      | Phone Name is the Remote Extension client's log in name.                             |                                                                                           |  |  |  |  |  |
|      | <b>Phone Number</b> is the phone number assigned to the softphone client. This phone |                                                                                           |  |  |  |  |  |
|      | number should be                                                                     | the same as phone number assigned for this Softphone in the                               |  |  |  |  |  |
|      | Avaya SIP Enable                                                                     | ement Services Server. This sample configuration used 40000                               |  |  |  |  |  |
|      | as the Phone Nur                                                                     | nber.                                                                                     |  |  |  |  |  |
|      | <b>Password</b> is the s                                                             | ame as the password set in the Avaya SIP Enablement Services                              |  |  |  |  |  |
|      | Server.                                                                              | · ·                                                                                       |  |  |  |  |  |
|      | Voice Mail, MW                                                                       | I, & Transfer are checked.                                                                |  |  |  |  |  |
|      | <b>Default IVX</b> is th                                                             | e server created under services IVX earlier.                                              |  |  |  |  |  |
|      |                                                                                      |                                                                                           |  |  |  |  |  |
|      | Repeat this step for each                                                            | Remote Extension Softphone Client that needs to log in to the                             |  |  |  |  |  |
|      | system. Enter a unique P                                                             | hone Name and Phone number for each client.                                               |  |  |  |  |  |
|      |                                                                                      |                                                                                           |  |  |  |  |  |
|      | Click Save to complete.                                                              |                                                                                           |  |  |  |  |  |
|      | CrystalVoice System                                                                  | s Manager - Microsoft Internet Explorer                                                   |  |  |  |  |  |
|      | j <u>Eile Edit View Fa</u>                                                           | onites Tools Help                                                                         |  |  |  |  |  |
|      | Address @ http://50.1.                                                               | 1.200:8080/systemsmanager/SoftphoneEdit.asp?txtProcessMode=get&id=11 🗸 🔗 Go 🛛 Links » 👘 🗸 |  |  |  |  |  |
|      |                                                                                      | Softphone Configuration                                                                   |  |  |  |  |  |
|      |                                                                                      |                                                                                           |  |  |  |  |  |
|      |                                                                                      | Edit Softphone                                                                            |  |  |  |  |  |
|      |                                                                                      | Softphone Information                                                                     |  |  |  |  |  |
|      | Phone Name                                                                           | TestPhone1                                                                                |  |  |  |  |  |
|      | Phone Number                                                                         | 40000                                                                                     |  |  |  |  |  |
|      | Password                                                                             | Jackelerer                                                                                |  |  |  |  |  |
|      | Confirm Passwor                                                                      |                                                                                           |  |  |  |  |  |
|      | Softphone Group                                                                      | Default Group 💌                                                                           |  |  |  |  |  |
|      | Phone ID                                                                             | 11                                                                                        |  |  |  |  |  |
|      | Date Created                                                                         | 9/13/2005 9:38:52 AM                                                                      |  |  |  |  |  |
|      | Date Medified                                                                        | 0/12/2000 11:19:10 44/                                                                    |  |  |  |  |  |
|      | Date Moullieu                                                                        |                                                                                           |  |  |  |  |  |
|      | First Name                                                                           |                                                                                           |  |  |  |  |  |
|      | Fischame                                                                             |                                                                                           |  |  |  |  |  |
|      | Last Name                                                                            |                                                                                           |  |  |  |  |  |
|      | Email Address                                                                        | (Optional)                                                                                |  |  |  |  |  |
|      |                                                                                      | Integrated Services                                                                       |  |  |  |  |  |
|      | Conference                                                                           |                                                                                           |  |  |  |  |  |
|      | Voice Mail                                                                           |                                                                                           |  |  |  |  |  |
|      |                                                                                      |                                                                                           |  |  |  |  |  |
|      | Transfer                                                                             |                                                                                           |  |  |  |  |  |
|      |                                                                                      | Routing Information                                                                       |  |  |  |  |  |
|      | Default IVX DEVCONI IVX-SIP (Optional)                                               |                                                                                           |  |  |  |  |  |
|      | Priority                                                                             |                                                                                           |  |  |  |  |  |
|      | A Done                                                                               |                                                                                           |  |  |  |  |  |
|      |                                                                                      |                                                                                           |  |  |  |  |  |

Solution & Interoperability Test Lab Application Notes ©2005 Avaya Inc. All Rights Reserved.

| Step |                                                                                                    |                                                                                              |                  |                               | Descri            | ption                                        |                 |             |         |
|------|----------------------------------------------------------------------------------------------------|----------------------------------------------------------------------------------------------|------------------|-------------------------------|-------------------|----------------------------------------------|-----------------|-------------|---------|
| 9.   | To verify if the C                                                                                          | o verify if the CrystalVoice ISS/IVX is running, click on <b>Network</b> from the main menu. |                  |                               |                   |                                              |                 |             |         |
|      | This will display                                                                                           | a list c                                                                                     | of all th        | e servic                      | es and            | the current status.                          | ISS, PM         | A. and      | IVX-SIP |
|      | should all be liste                                                                                         | ed as R                                                                                      | unning           |                               |                   |                                              | ,               | ,           |         |
|      |                                                                                                    |                                                                                              |                  |                               |                   |                                              |                 |             |         |
|      | @ http://50.1.1.200                                                                                         | 8080/syste                                                                                   | msmanager.       | /NetworkFran                  | neset.asp - M     | icrosoft Internet Explorer                   |                 |             |         |
|      | <u>Eile E</u> dit <u>V</u> iew F                                                                            | <u>a</u> vorites <u>T</u> o                                                                  | ols <u>H</u> elp |                               |                   |                                              |                 |             | 1       |
|      | 🕒 Back 👻 🕤 👻 💌                                                                                              | 2 🏠 🔒                                                                                        | 🔎 Search 🛛 🚽     | 😽 Favorites 🛛 🍳               | 😗 Media 🛛 🥝       | 🔗 - 🖕 🚍                                      |                 |             |         |
|      | Address 🙆 http://50.                                                                                        | 1.1.200:8080                                                                                 | /systemsmana     | ger/NetworkFra                | meset.asp         |                                              |                 | • 🔁 Go      | Links » |
|      | Cryste                                                                                                    | Noice                                                                                        |                  | Clear<br>Voice<br>Over<br>the |                   | Systems                                      | Manager         |             |         |
|      |                                                                                                    |                                                                                              |                  | Interne                       | t                 | Edit Login Logo                              | ut Home         |             |         |
|      | Network Syste                                                                                               | m Server                                                                                     | s Services       | Call Routin                   | g Account         | s Reports                                    |                 |             |         |
|      |                                                                                                    |                                                                                              |                  |                               |                   |                                              |                 |             |         |
|      |                                                                                                    |                                                                                              |                  | Netwo                         | ork Status        | •                                            |                 |             |         |
|      |                                                                                                    |                                                                                              | Last U           | lpdated 9/2                   | 21/2005 10        | ):47:09 AM                                   |                 |             |         |
|      |                                                                                                    |                                                                                              |                  | Refresh                       | every 5 sec       | conds.                                       |                 |             |         |
|      |                                                                                                    |                                                                                              |                  | <u>Change</u>                 | <u>Refresh Ra</u> | <u>te</u>                                    |                 |             |         |
|      |                                                                                                    |                                                                                              |                  | s                             | erver             |                                              |                 |             |         |
|      | Server Name:                                                                                                | DEVO                                                                                         | CON1             |                               |                   | View Application Event                       | Log             |             |         |
|      | IP Address:                                                                                                 | 50.1                                                                                         | 1.200            |                               |                   | View System Event Log<br>Reboot Server       |                 |             |         |
|      | Status:                                                                                                    | Conr                                                                                         | nected           |                               |                   | Reload Configuration<br>Reload Security Keys |                 |             |         |
|      | Service 1                                                                                                   | ype                                                                                          | Version          | Status                        | Start Up          | Operations                                   |                 |             |         |
|      | ISS<br>Connection<br>Directory Se<br>Logging Ser<br>Presence M<br>Address Dis<br>SIP Service<br>Voice Proxy | Tester<br>rvice<br>vice<br>anager<br>cribution                                               | 4.2.0.4          | Running                       | Auto              | <u>Stop Pause Restart Moni</u>               | tor <u>Edit</u> |             |         |
|      | PMA                                                                                                    |                                                                                              | 4.2.0.4          | Running                       | Auto              | Stop Pause Restart Monit                     | tor <u>Edit</u> |             |         |
|      | IVX-SIP                                                                                                    |                                                                                              | 4.2.0.4          | Running                       | Auto              | Stop Pause Restart Monit                     | tor <u>Edit</u> |             |         |
|      | IVX-H323                                                                                                    |                                                                                              | 4.2.0.4          | Running                       | Auto              | Stop Pause Restart Monit                     | tor <u>Edit</u> |             |         |
|      | ē                                                                                                    |                                                                                              |                  |                               |                   |                                              |                 | usted sites |         |
|      |                                                                                                    |                                                                                              |                  |                               |                   |                                              |                 |             |         |

#### 3.2. Configuring Remote Extension Client

The following screens highlight the areas that must be set during the installation of CrystalVoice Remote Extension Client. Begin installation of the CrystalVoice Remote Extension Client by running the client installation software "SoftphoneInstall.RE.SIP.exe".

| Step | Description                                                                                   |
|------|-----------------------------------------------------------------------------------------------|
| 1.   | Select the appropriate type of network connection. The sample configuration used <i>Local</i> |
|      | Area Network.                                                                                 |
|      | S Domoto Futencion                                                                            |
|      |                                                                                               |
|      |                                                                                               |
|      | Network                                                                                       |
|      | Please select the type of network connection you have:                                        |
|      |                                                                                               |
|      | C Cable, xDSL or ISDN                                                                         |
|      | Colocal Area Network                                                                          |
|      | C Satellite                                                                                   |
|      |                                                                                               |
|      |                                                                                               |
|      | < Back Cancel Cancel                                                                          |
|      |                                                                                               |
| 2    | Enter the <b>DNS name</b> or <b>IP address</b> of the ISS. In the sample configuration, the   |
| 2.   | CrystalVoice ISS/IVX Server's IP address was used.                                            |
|      |                                                                                               |
|      | Remote Extension                                                                              |
|      |                                                                                               |
|      |                                                                                               |
|      |                                                                                               |
|      | Please enter the DNS name or the IP                                                           |
|      | address of your Integrated System<br>Services (ISS):                                          |
|      | 141.150.155.69                                                                                |
|      |                                                                                               |
|      |                                                                                               |
|      |                                                                                               |
|      |                                                                                               |
|      |                                                                                               |
|      | <u>A Back</u> <u>Next</u> Cancel                                                              |
|      |                                                                                               |

| Step |                                | Description                                                                                                   |
|------|--------------------------------|----------------------------------------------------------------------------------------------------|
| 3.   | Log in to the (                | CrystalVoice Remote Extension client.                                                                         |
|      | Phone name                     | The Softphone account name configured on the CrystalVoice ISS/IVX Server.                                     |
|      | Password:                      | The password for the Phone name above, which is the same as                                                   |
|      |                                | configured on the Avaya SIP Enablement Services Server for the                                                |
|      |                                | extension that corresponds to the Phone name.                                                                 |
|      | Below displate testphone2 was  | ys the login window of the Remote Extension Client. Phone name<br>as created following step 8 in section 3.1. |
|      |                                | Login to Remote Extension                                                                                     |
|      |                                | CrystalVoice                                                                                                  |
|      |                                |                                                                                                    |
|      |                                | Phone name:  testphone2                                                                                       |
|      |                                | Password: XXXXX                                                                                               |
|      |                                | Remember my password                                                                                          |
|      |                                | Login Cancel                                                                                                  |
|      |                                |                                                                                                    |
|      | CrystalVoice<br>should display | Remote Extension client screen is displayed below. Both L1 and L2 <b>Ready</b> .                              |
|      |                                | Options Logs Help _ ×                                                                                         |
|      |                                | TestPhone2 x40001 🖂 🏴                                                                                         |
|      |                                | L1 Ready                                                                                                    |
|      |                                | L2 Ready                                                                                                    |
|      |                                | KEYPAD CONTACTS Clear                                                                                         |
|      |                                | call bksp                                                                                                    |
|      |                                |                                                                                                    |
|      |                                | redial                                                                                                    |
|      |                                | xfer                                                                                                    |
|      |                                | conf                                                                                                    |
|      |                                | add edit delete hold                                                                                          |
|      |                                |                                                                                                    |
|      |                                | Acoustic QoS™                                                                                                 |
|      |                                | Read No.                                                                                                    |
|      |                                | CrystalVoice                                                                                                  |
|      |                                |                                                                                                    |

## 4. Configuring the Avaya SIP Enablement Services Server

The following steps describe the configuration of the Avaya SIP Enablement Services server to support Remote Extension Clients.

| 🍘 denali(Standard Manageme                                                   | nt Solutions) - Microsoft In | ternet Explorer                                                                                            |                                                   | 2        |
|------------------------------------------------------------------------------|------------------------------|----------------------------------------------------------------------------------------------------|---------------------------------------------------|----------|
| <u>File E</u> dit <u>Y</u> iew F <u>a</u> vorites <u>T</u> ools <u>H</u> elp |                              |                                                                                                    |                                                   |          |
| G Back 🔹 🕤 👻 😰 🏠                                                             | 🔎 Search   👷 Favorites 🤞     | 8 🔗 🕹 🖻                                                                                                    |                                                   |          |
| Address 🛃 https://50.1.1.50/cgi-                                             | bin/unified                  |                                                                                                    | 🗾 🔁 Go                                            | Links '  |
| AVAYA                                                                        | Integrat<br>Standard Mana    | Integrated Management<br>Jard Management Solutions                                                         |                                                   |          |
| Help Log Off                                                                 |                              |                                                                                                    |                                                   |          |
|                                                                              |                              |                                                                                                    |                                                   |          |
| · ·                                                                          | Administration               | The administration web<br>interface allows you to<br>administer this<br>Converged<br>Communication Server. | <u>Launch Administrat</u><br><u>Web Interface</u> | tion     |
|                                                                              | Maintenance                  | The Maintenance Web                                                                                        | <u>Launch Maintenanc</u><br>Web Interface         | <u>e</u> |

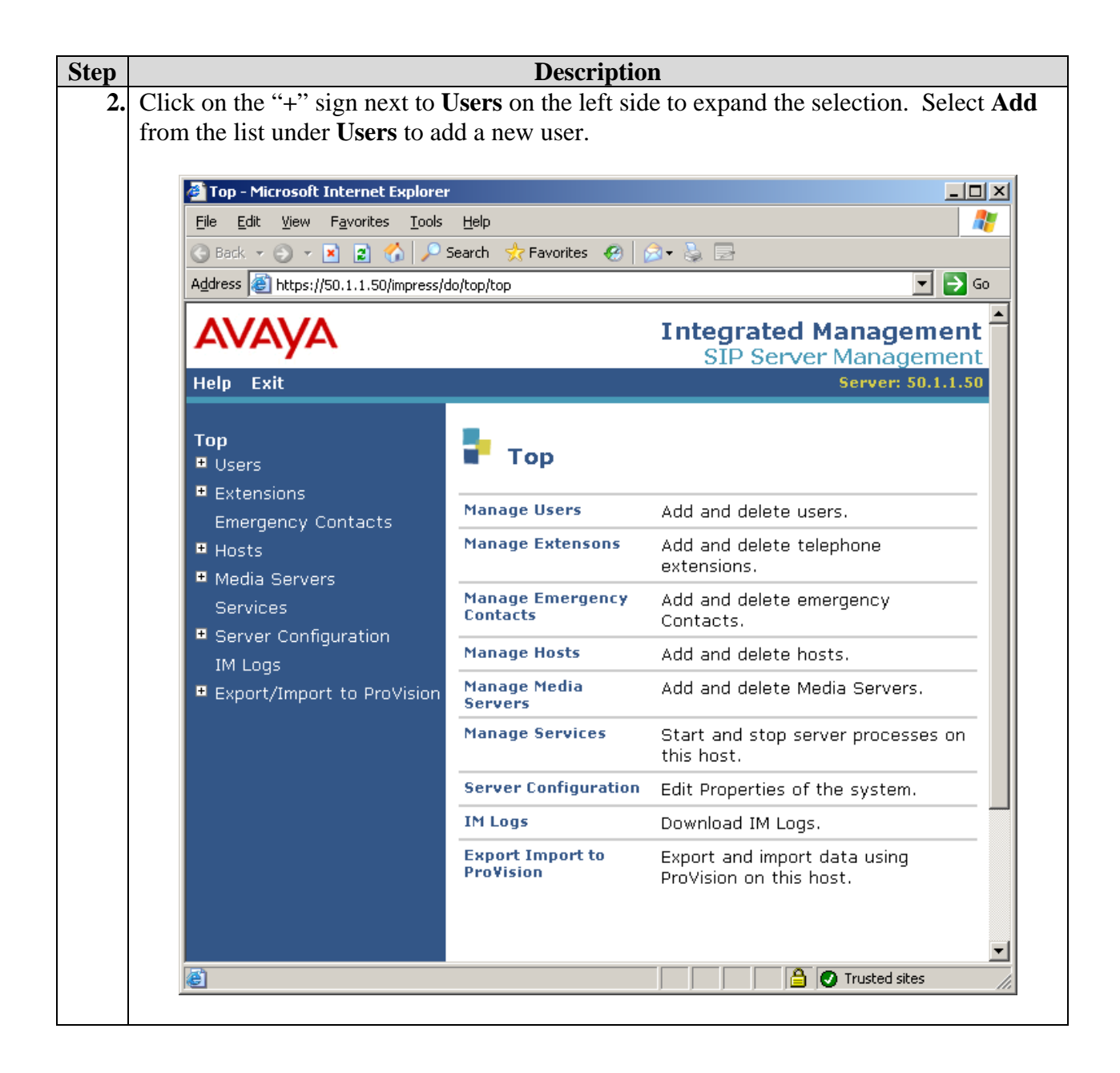

| Check the Add Media Serve        | er Extension field at th                                  | ne bottom. Click <b>Add</b> to contin |  |  |  |
|----------------------------------|-----------------------------------------------------------|---------------------------------------|--|--|--|
| 🍯 Add User - Microsoft Interne   | et Explorer                                               | _ []                                  |  |  |  |
|                                  |                                                           |                                       |  |  |  |
| 🕒 Back 👻 🕤 👻 😰 🏠                 | 🔇 Back 🔹 🕤 👻 😰 🏠 🔎 Search 👷 Favorites 🔗 🙆 👟 😓             |                                       |  |  |  |
| Address 🙆 https://50.1.1.50/impl | Address 🕘 https://50.1.1.50/impress/do/listusers/add_user |                                       |  |  |  |
|                                  |                                                           |                                       |  |  |  |
| F(VF(YF)                         |                                                           | SIP Server Management                 |  |  |  |
| Help Exit                        |                                                           | Server: 50.1.1.50                     |  |  |  |
|                                  |                                                           |                                       |  |  |  |
| Top<br>Lisers                    | 🗧 📩 Add User                                              |                                       |  |  |  |
| List                             |                                                           |                                       |  |  |  |
| Add                              | Primary Handle*                                           | 40000                                 |  |  |  |
| Search                           | User ID                                                   | 40000                                 |  |  |  |
| Edit                             | Password*                                                 | •••••                                 |  |  |  |
| Delete                           | Confirm Password*                                         | * •••••                               |  |  |  |
| Password                         | Host*                                                     | denali.devcon.com 💌                   |  |  |  |
| Default Profile                  | First Name*                                               | Remote                                |  |  |  |
| Registered Users                 | Last Name*                                                | Extension                             |  |  |  |
| Extensions                       | Address 1                                                 | ,                                     |  |  |  |
| List                             | Address 2                                                 | <u></u>                               |  |  |  |
| Add                              | Office                                                    |                                       |  |  |  |
| Search                           | City                                                      |                                       |  |  |  |
|                                  | City                                                      |                                       |  |  |  |
| Media Servers                    | State                                                     |                                       |  |  |  |
| Services                         | Country                                                   |                                       |  |  |  |
| Server Configuration             | Zip                                                       |                                       |  |  |  |
| IM Logs                          | Add Media Server<br>Extension                             |                                       |  |  |  |
| Evport/Import to BroVis          | ion Fields marked * ar                                    | e required                            |  |  |  |

| Step |                                                                                                    | Description                                                                                                  |  |  |  |
|------|----------------------------------------------------------------------------------------------------|----------------------------------------------------------------------------------------------------|--|--|--|
| 4.   | Type in the phone number in the                                                                            | Extension field. Click Add to complete.                                                                      |  |  |  |
|      | 🖉 Add Media Server Extension - Mi                                                                          | crosoft Internet Explorer                                                                                    |  |  |  |
|      | <u>File Edit Vi</u> ew F <u>a</u> vorites <u>T</u> ools <u>H</u> elp                                       |                                                                                                    |  |  |  |
|      | Sack ▼ ③ ▼ X 2                                                                                             |                                                                                                    |  |  |  |
|      | Address 🙋 https://50.1.1.50/impress/                                                                       | do/listextension/add_extension                                                                               |  |  |  |
|      | AVAYA                                                                                                    | Integrated Management                                                                                        |  |  |  |
|      | Help Exit                                                                                                  | Server: 50.1.1.50                                                                                            |  |  |  |
|      | Top<br>Users<br>List<br>Add<br>Search<br>Edit<br>Delete<br>Password<br>Default Profile<br>Registered Users | Add Media Server Extension<br>Extension* 40000<br>Media Server S8300<br>Fields marked * are required.<br>Add |  |  |  |
|      | é                                                                                                    | Trusted sites                                                                                                |  |  |  |
|      |                                                                                                    |                                                                                                    |  |  |  |

## 5. Avaya Communication Manager

This section highlights the important commands for defining SIP telephones on Avaya Communication Manager. For complete documentation, see Reference[1][2]. Use the System Access Terminal (SAT) interface to perform these steps. Log in with the appropriate credentials.

#### 5.1. Adding new stations to Avaya Communication Manager

Using the **add station** command, add a station for each SIP phone to be supported. The sample configuration uses 6408D+ for the station type and be sure to include the coverage path for voice mail if it is available. Use the appropriate COS value. Make sure that the station has three (3) "*call-appr*" for **Button Assignment**. Set the IP Softphone to *n*. Repeat the following steps to add additional telephone extensions.

| add station 40000                                                                                                    | Page 1 of 4                                                                                                    |
|----------------------------------------------------------------------------------------------------|----------------------------------------------------------------------------------------------------|
|                                                                                                    | STATION                                                                                                    |
| Extension: 40000<br>Type: 6408D+<br>Port: X<br>Name: SIP40000<br>STATION OPTIONS                                                              | Lock Messages? nBCC: 0Security Code:TN: 1Coverage Path 1: 1COR: 1Coverage Path 2:COS: 1                                              |
| Loss Group: 2<br>Data Module? n<br>Speakerphone: 2-way<br>Display Language: english<br>Loss Group: 2<br>Data Module? n<br>Speakerphone: 2-way | Personalized Ringing Pattern: 1<br>Message Lamp Ext: 40000<br>Mute Button Enabled? y<br>Media Complex Ext:<br>IP SoftPhone? <b>n</b> |
| add station 40000                                                                                                    | Page 2 of 4                                                                                                    |
|                                                                                                    | STATION                                                                                                    |
| FEATURE OPTIONS                                                                                                    |                                                                                                    |
| LWC Reception: audix                                                                                                    | Auto Select Any Idle Appearance? n                                                                                                   |
| LWC Activation? y                                                                                                    | Coverage Msg Retrieval? y                                                                                                    |
| LWC Log External Calls? n                                                                                                    | Auto Answer: none                                                                                                    |
| CDR Privacy? n                                                                                                    | Data Restriction? n                                                                                                    |
| Redirect Notification? y                                                                                                    | Idle Appearance Preference? n                                                                                                    |
| Per Button Ring Control? n                                                                                                    | Bridged Idle Line Preference? n                                                                                                    |
| Bridged Call Alerting? n                                                                                                    | Restrict Last Appearance? y                                                                                                    |
| Active Station Ringing: single                                                                                                    | Conf/Trans on Primary Appearance? n                                                                                                  |
| H.320 Conversion? n                                                                                                    | Per Station CPN - Send Calling Number? y                                                                                             |
|                                                                                                    | Display Client Redirection? n                                                                                                    |
| AUDIX Name: IA770                                                                                                    | Select Last Used Appearance? n                                                                                                    |
|                                                                                                    | Coverage After Forwarding? s                                                                                                    |
|                                                                                                    | Direct IP-IP Audio Connections? y                                                                                                    |
| Emergency Location Ext: 40000                                                                                                    | IP Audio Hairpinning? y                                                                                                    |
| - 11 40000                                                                                                    |                                                                                                    |
| add station 40000                                                                                                    | Page 3 of 4                                                                                                    |
|                                                                                                    | STATION                                                                                                    |
| SILE DATA                                                                                                    | Upp dept 2 m                                                                                                    |
|                                                                                                    | HeadSet? n                                                                                                    |
|                                                                                                    | Speaker? II<br>Mounting: d                                                                                                    |
|                                                                                                    | Mouncing: a                                                                                                    |
| FICUL:                                                                                                    | Cord Length. U                                                                                                    |
| ADDDEVIATED DIALING                                                                                                    | Set COIDI.                                                                                                    |
| ADDREVIATED DIALING                                                                                                    | 2. Lict2.                                                                                                    |
|                                                                                                    | 2. DISCO.                                                                                                    |
| 1: call-annr                                                                                                    | 5:                                                                                                    |
| 2. dall-appr                                                                                                    | 6.                                                                                                    |
| 2. call-appr                                                                                                    | 7.                                                                                                    |
| 3. Carr-appr                                                                                                    | 1.                                                                                                    |

AL; Reviewed: SPOC 11/18/2005 Solution & Interoperability Test Lab Application Notes ©2005 Avaya Inc. All Rights Reserved. Use the **change off-pbx-telephone station-mapping** command to map Avaya Communication Manager extension (40000) to the Avaya SIP Enablement Service (SES) Server extension (40000). Select the trunk-group number for the **trunk-group** configured between Avaya Communication Manager and Avaya SIP Enablement Services Server. Select the **Configuration Set** number applicable for this configuration. The sample configuration uses **Configuration Set** 1. For additional information related to Avaya Communication Manager and OFF-PBX-EXTENSION support, please refer to Avaya documentation[2][5][6].

| change off-r                                                                                  | pbx-telephone<br>STATION | station-mappi<br>NS WITH OFF-PB | ng 40000<br>X TELEPHONE        | INTEGRATION                     | Page          | 1 of     | 2 |
|-----------------------------------------------------------------------------------------------|--------------------------|---------------------------------|--------------------------------|---------------------------------|---------------|----------|---|
| Station<br>Extension                                                                          | Application              | Dial Phon<br>Prefix             | e Number                       | Trunk<br>Selection              | Config<br>Set | guration | L |
| 40000                                                                                         | OPS                      | - 4000                          | 0                              | 1                               | 1             |          |   |
| change off-pbx-telephone station-mapping 40000<br>STATIONS WITH OFF-PBX TELEPHONE INTEGRATION |                          |                                 |                                |                                 | Page          | 2 of     | 2 |
| Station<br>Extension<br><b>40000</b>                                                          | Call<br>Limit<br>3 h     | Mapping<br>Mode<br>ooth         | Calls<br>Allowed<br><b>all</b> | Bridged<br>Calls<br><b>both</b> |               |          |   |

Below shows the setting for **configuration-set 1**.

| change off-pbx-telephone configuration-set 1 |                  | Page | 1 of | 1 |
|----------------------------------------------|------------------|------|------|---|
| CONFIGURATION SET: 1                         |                  |      |      |   |
| Configuration Set Description:               | Remote Extension |      |      |   |
| Calling Number Style:                        | network          |      |      |   |
| CDR for Origination:                         | phone-number     |      |      |   |
| CDR for Calls to EC500 Destination?          | У                |      |      |   |
| Fast Connect on Origination?                 | n                |      |      |   |
| Post Connect Dialing Options:                | dtmf             |      |      |   |
| Cellular Voice Mail Detection:               | none             |      |      |   |
| Barge-in Tone?                               | n                |      |      |   |
| Identity When Bridging:                      | principal        |      |      |   |
|                                              |                  |      |      |   |

### 5.2. Verify OPS Capacity

Use the display **system-parameters customer-options** command to verify that **Maximum Off-PBX Telephones** –OPS has been set to a value that will accommodate the number of phones to be supported. Avaya Services has provisioned this during installation according to the system configuration purchased.

```
change system-parameters customer-options
                                                                    Page
                                                                            1 of 10
                                 OPTIONAL FEATURES
    G3 Version: V13
      Location: 1
      Platform: 13
       Location: 1
                                                 RFA System ID (SID): 1
       Platform: 13
                                                 RFA Module ID (MID): 1
                                                                  USED
                                 Platform Maximum Ports: 900
                                                                 48
                                       Maximum Stations: 40
                                                                  20
                               Maximum XMOBILE Stations: 0
                                                                  0
                     Maximum Off-PBX Telephones - EC500: 50
                                                                  0
                     Maximum Off-PBX Telephones - OPS: 50
Maximum Off-PBX Telephones - SCCAN: 0
                                                                  10
                                                                  0
        (NOTE: You must logoff & login to effect the permission changes.)
```

#### 5.3. Configuring Audio Codec

In order for calls to be established successfully, during initial call setup the two end points must agree upon a mutually supported codec. Remote Extension supports both the G.711 (default) and G.729 codecs. G.711 codec was used in the sample configuration (see section 3.1 Step 6 for CrystalVoice ISS/IVX Server setting). To use the G.729 codec, use the **change ip-codec-set** command to set the codec setting to G.729AB, and make a corresponding change to the IVX Server in section 3.1 Step 6.

```
    change ip-codec-set 1
    Page 1 of 2

    IP Codec Set

    Codec Set: 1
    Audio

    Audio
    Silence

    Frames
    Packet

    Codec
    Suppression

    Per Pkt
    Size(ms)

    1:
    G.711MU

    n
    2

    2:
    20
```

#### 5.4. General Test Approach

The general test approach was to attempt calls between Avaya SIP telephones, CrystalVoice Remote Extension softphones and Avaya H.323 IP telephones while exercising features of the telephones such as hold, transfer and conference. Additionally, Remote Extension was tested against many of the Avaya Feature Name Extensions such as Call Park, Call Pick-up, Find-me, and Call Forwarding. Both G.711 and G.729 codecs were exercised as well as shuffling and non-shuffling.

#### 5.5. Test Results

Remote Extension successfully completed test cases for all supported features with the exception of Unattended Transfer. Remote Extension must be the call originator and transferring phone in order to execute an Unattended Transfer among SIP telephones. In addition, the CrystalVoice ISS/IVX Server does not perform any L2 (802.1Q) or L3 (DiffServ) tagging for its traffic. Therefore, it is recommended that appropriate priority setting be configured on the Ethernet switch port where the CrystalVoice ISS/IVX Server is connected to and corresponding policy be set on all intermediate

AL; Reviewed: SPOC 11/18/2005 routers in the case where the CrystalVoice ISS/IVX Server is situated in a different network from that of Avaya SIP Enablement Service (SES) Server to ensure proper Quality of Service.

## 6. Verification Steps

The following steps may be used to verify the configuration:

- Log in to the CrystalVoice Systems Manager via the web browser and select Network from the main menu. The following three (3) services should be in a running state.
   i) ISS
  - i) ISS
  - ii) PMA
  - iii) IVX-SIP
- Log in to the Avaya SIP Enablement Service (SES) Server via the Web browser. The registered users field under Users will also show all registered SIP users including all the registered Remote Extension users.
- Place call from CrystalVoice Remote Extension Client.

# 7. Support

For technical support on the CrystalVoice product line, contact CrystalVoice Communications at <a href="mailto:support@CrystalVoice.com">support@CrystalVoice.com</a> or 1-805-889-4260

# 8. Conclusion

These Application Notes have described the administration steps required to support CrystalVoice Remote Extension on Avaya Communication Manager with the Avaya Enablement Service (SES) Server. With the exception of Unattended Transfer among SIP telephones, the CrystalVoice Remote Extension supported all basic and extended features that were tested and can interoperate successfully with Avaya Communication Manager SIP solution.

### 9. Additional References

- [1] Administrator Guide for Avaya Communication Manager, Doc # 03-300509, Issue 1, June 2005
- [2] Avaya Communication Manager Advanced Administration Quick Reference, Doc # 03-300364, Issue 2, June 2005 Release 3.0
- [3] Expanded Meet-me Conference (EMMC) version 1.0 Installation and Troubleshooting Guide for the S8500, Doc # 04-300527, Issue 1, June 2005
- [4] Avaya IA 770 INTUITY AUDIX Messaging Application, Doc # 585-313-159, Issue 4, December 2003
- [5] Converged Communications Server Installation and Administration, Doc # 555-245-705, February, 2004
- [6] Avaya Extension to Cellular and Off-PBX Station (OPS) Installation and Administration Guide Release 3.0, Doc # 210-100-500, Issue 9, June 2005
- [7] CrystalVoice Remote Extension for SIP Install Notes, Doc #5900-1045
- [8] CrystalVoice Systems Manager Reference Guide, Doc #5900-1029

Product documentation for Avaya products may be found at <u>http://support.avaya.com</u>

Product documentation for CrystalVoice products may be found at <u>http://www.crystalvoice.com</u>

#### ©2005 Avaya Inc. All Rights Reserved.

Avaya and the Avaya Logo are trademarks of Avaya Inc. All trademarks identified by <sup>®</sup> and <sup>™</sup> are registered trademarks or trademarks, respectively, of Avaya Inc. All other trademarks are the property of their respective owners. The information provided in these Application Notes is subject to change without notice. The configurations, technical data, and recommendations provided in these Application Notes are believed to be accurate and dependable, but are presented without express or implied warranty. Users are responsible for their application of any products specified in these Application Notes.

Please e-mail any questions or comments pertaining to these Application Notes along with the full title name and filename, located in the lower right corner, directly to the Avaya Developer*Connection* Program at devconnect@avaya.com.